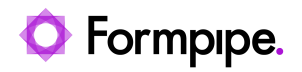

Knowledgebase > Lasernet > Lasernet General Information > Lasernet V9.x Portal password reset

## Lasernet V9.x Portal password reset

- 2021-06-29 - Comments (0) - Lasernet General Information

## Lasernet

You can now set a password for the admin account. The password must be changed when you log into the config website for the first time. Users can do this by following these steps:

1. Open the Lasernet Portal and select the Users and Groups option:

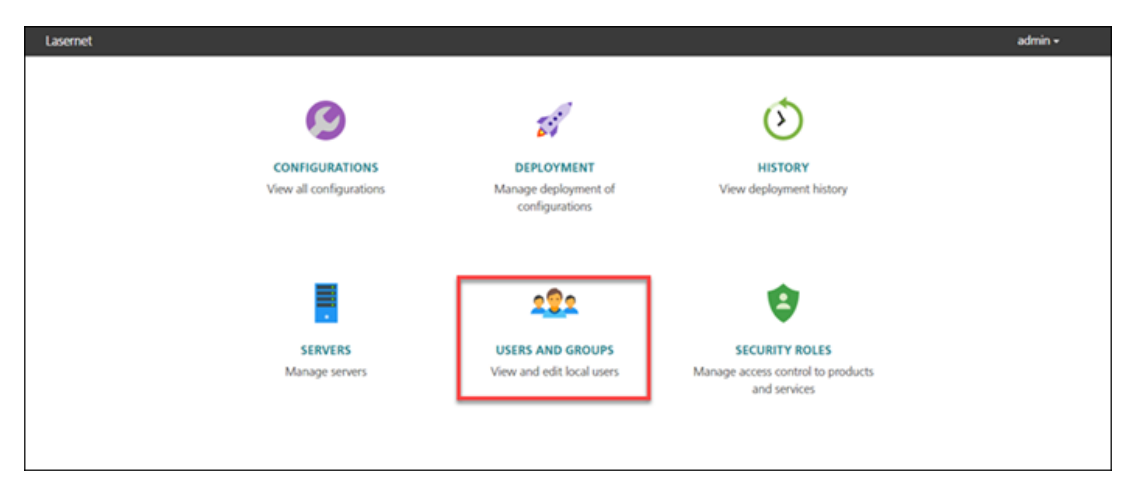

2. Identify the user and click the **Reset Password** button.

| Lasernet            |                                         |  |
|---------------------|-----------------------------------------|--|
| € Users             |                                         |  |
| Alex                |                                         |  |
| Name:               |                                         |  |
| Description:        | password                                |  |
| Account is disabled |                                         |  |
| User must change p  | User must change password on next login |  |
|                     | Save                                    |  |
|                     | Reset password                          |  |
| _                   |                                         |  |

A new password is then given.

3. Click Save.

## Forgotten password?

If you have forgotten your password, follow these steps

1. Open a command prompt and run **LnConfig.exe** in the command line with <u>admin rights</u>:

## 2. Enter LnConfig.exe -reset-admin-password.

As a result, a new password for the admin account written to the console is generated.